# NCAWARE UPDATE for Magistrates Fall 2014

Presented by Kim Whitfield and Scott Havenook

## I. Release Order Conditions Modification and Tracking

Magistrates can edit an *existing* Release Order and NCAWARE will track changes electronically. NCAWARE will now allow the printed Release Order form to comprehensively capture all release condition modifications.

#### Exceptions

- Bond Surrender Magistrates will still add a new Release Order.
- Violation of pretrial release Magistrates will still add a new Release Order when setting conditions for warrantless arrests for violation of pretrial release conditions.

**A**. The Conditions Tracking feature now will track changes to the following fields on the Release Order Tab in NCAWARE for each Release Order completed.

| Release Authorization        | FTA under Prior Release Order            |
|------------------------------|------------------------------------------|
| Bond Type                    | 2 <sup>nd</sup> & Subsequent FTA in Case |
| Bond Amount                  | Arrestable Restrictions                  |
| Reason for Creation/Edit     | Additional Information                   |
| Issued/Edited on Behalf Of   | Detention Facility                       |
| Victim Rights Flag           | Custodian instructions                   |
| Domestic Violence indicator  | Hold Purpose                             |
| (includes Hold flag updates) |                                          |
| Fingerprint Required         | Custody Release                          |
| Release Order Number         | Additional Form adds, edits, or deletes  |
| DNA Required                 |                                          |

## B. Modifier Tracking

The County and magistrate performing the modification, the magistrate the modification is on behalf of, and the date and time of the modification are tracked both electronically and on side 2 of the printed Release Order AOC-CR 200 form.

## C. Event History Tracking

When the Conditions of Release (including Additional Forms) are modified post-issuance on a Release Order, the date, time, editing person and a summary of the edits are listed in the case's Event History tab.

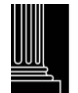

| Original Process          | File Number: JOH      | INSTON - 14CR 050144 (SERVED) - MAGISTRATE ORDEI<br>Defendant Name: FERGUSON , LARRY S<br>erson True Name: FERGUSON, LARRY, S                                                                                                    | R                                                                     |
|---------------------------|-----------------------|----------------------------------------------------------------------------------------------------|-----------------------------------------------------------------------|
| Original Process          | Subpoenas Release     |                                                                                                    |                                                                       |
|                           |                       | Orders Appearance Bonds OFA Eve                                                                                                    | ent History Court Schedule<br>History                                 |
| Date/Time                 | Event                 | Details                                                                                                    | Issued/Changed by:                                                    |
| 02/05/2014<br>4:17 PM CA  | SE INITIATED          |                                                                                                    | ONEHUNDREDSIXTYEIGHT,<br>NCAWARE CIS (JOHNSTON<br>COUNTY MAGISTRATE)  |
| 02/05/2014<br>PR          | ROCESS STATUS CHANGED | PRDCESS TYPE: MAGISTRATE ORDER; PROCESS<br>NUMBER: 14M0752<br>FROM:INCOMPLETE<br>TO: COMPLETE                                                                                                    | ONEHUNDREDSIXTYEIGHT,<br>NCAWARE CIS (JOHNSTON<br>COUNTY MAGISTRATE)  |
| 02/05/2014 PR             | ROCESS ISSUED         | TYPE: MAGISTRATE ORDER; NUMBER: 14M0752                                                                                                    | ONEHUNDREDSIXTYEIGHT,<br>NCAWARE CIS (JOHNSTON<br>COUNTY MAGISTRATE)  |
| 02/05/2014 PR<br>14:22 PM | ROCESS STATUS CHANGED | PROCESS TYPE: RELEASE ORDER; PROCESS NUMBER:<br>14R0753<br>FROM:INCOMPLETE<br>TO: COMPLETE                                                                                                    | ONEHUNDREDSIXTYEIGHT,<br>NCAWARE CIS (JOHNSTON<br>COUNTY MAGISTRATE)  |
| 02/05/2014 PR             | ROCESS ISSUED         | TYPE: RELEASE ORDER; NUMBER: 14R07.55                                                                                                    | ONEHUNDREDSIXTYEIGHT,<br>NCAWARE CIS (JOHNSTON<br>CONNTY MAGISTRATE)  |
| 02/05/2014 RE             | ELEASE ORDER CHANGE   | Edit on Behalf of: NCAWARE 168, MAGISTRATE<br>AOC-CR-630: Add-see additional form                                                                                                    | ONEHUNDIC DSIXTYEIGHT,<br>NCAWARE CIS (JOHNSTON<br>COUNTY MAGISTRATE) |
| 02/06/2014<br>3:35 PM RE  | ELEASE ORDER CHANGE   | RELEASE ORDER NUMBER: 14R0753<br>Edit on Behalf of: S BROWN, MAGISTRATE<br>Edit Reason: Bond Change - Dom Vio<br>Release Auth: From NOT AUTHORIZED to<br>AUTHORIZED<br>Dom Vio: From YES WITH HOLD to YES<br>Bond Change: From <blank> to 3200 Sec<br/>Arrestable Rest: Edit<br/>Hold Purpose: Delete<br/>Custodian Inst: From HOLD to PRODUCE</blank> | UNEHUNDREDSIXIYEIGHI,<br>NCAWARE CIS (JOHNSTON<br>COUNTY MAGISTRATE)  |

Electronic Tracking on the Event History Tab.

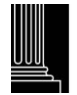

- **Example:** Domestic Violence Case-Edit the original Release Order to reflect Bond and Release Conditions modification and additional form AOC-CR-630 because 48 hour hold is complete and defendant is going before the magistrate.
  - 1. Click the Edit Release Order button.

| NORTH CAROLINA COURT INFO                         | RMATION SYSTEM                                        | 1                                                          |                                         |                                                     | February 5,   | 2014 4:23 PM                                                |
|---------------------------------------------------|-------------------------------------------------------|------------------------------------------------------------|-----------------------------------------|-----------------------------------------------------|---------------|-------------------------------------------------------------|
| NCAWARE Home > Add Process Men                    | u > Case Summary -                                    | Release Orders Tab                                         | ŝ                                       | -                                                   | T Help /      | About Exit                                                  |
| File Nu                                           | imber: JOHNSTON - 1<br>Defendant<br>Person Tru        | 4CR 050144 (SERVE<br>Name: FERGUSON ,<br>e Name: FERGUSON, | ED) - MAGISTRA<br>LARRY S<br>LARRY, S   | TE ORDER                                            |               |                                                             |
| Original Process Subpoenas                        | Release Orders                                        | Appearance Bonds                                           | OFA                                     | Event Histo                                         | ry Court<br>H | t Schedule<br>listory                                       |
| Sel Process # Bond Type Amount Control of 14R0753 | onditions of<br>release Order<br>DT<br>OTHORIZED 02/0 | Release<br>Issued Status<br>2/2014 ISSUED                  | Date of<br>Arrest<br>02/02/2014         | Check<br>Digit/Reason<br>NOT FINGERF<br>LAW ENFORCE | RINTED BY     | Related<br>Processes<br>JOHNSTON<br>14CR050144 -<br>14M0752 |
| Add Release Order                                 | View Release O                                        | rder Ec                                                    | lit Release Or                          | rder                                                | Delete Re     | lease Order                                                 |
| NORTH CAROLINA COURT IN                           | FORMATION SYST                                        | ГЕМ                                                        |                                         |                                                     | Feb           | ruary 5, 2014 4;2 <mark>5</mark> PM                         |
| NCAWARE Home > Add Process M                      | enu > Case Summa                                      | ry - Kelease Urders                                        | i lab > Keleas                          | e Urder -                                           | * 🐨           | Help About Exit                                             |
| Detendant Ottenses                                | Defend<br>Person                                      | ant Name: FERGUS<br>True Name: FERGUS<br>Additional Form   | SON, LARRY S<br>N, LARRY S<br>Related C | ases Cou                                            | ırt Into      | Summary                                                     |
| Release Authorization :                           | NOT AUTHORIZED                                        |                                                            |                                         |                                                     |               |                                                             |
| Release Condition :                               |                                                       |                                                            |                                         |                                                     |               |                                                             |
| Bond Amount :                                     |                                                       |                                                            |                                         |                                                     |               |                                                             |
| Domestic Violence :                               | YES WITH HOLD                                         |                                                            |                                         |                                                     |               |                                                             |
| Warrantless Arrest for Conditions                 | NO                                                    |                                                            |                                         |                                                     |               |                                                             |
| FTA under Prior Release Order :                   | NO                                                    |                                                            |                                         |                                                     |               |                                                             |
| 2nd & Subsequent FTA in Case :                    | NO                                                    |                                                            |                                         |                                                     |               |                                                             |
| Arrestable Restrictions I                         | NO CONTACT WITH                                       | VICTIM                                                     |                                         |                                                     |               |                                                             |
| Additional Forms :                                | NO                                                    |                                                            |                                         |                                                     |               |                                                             |
| Additional Information :                          |                                                       | 7.2                                                        |                                         |                                                     |               |                                                             |
| Detention Facility :                              | Johnston County Ja                                    | 311                                                        |                                         |                                                     |               |                                                             |
| Custodian Instructions                            | HOLD FOR THE FOL                                      | LOWING                                                     |                                         |                                                     |               |                                                             |
| Jail Indicator I                                  |                                                       |                                                            |                                         |                                                     |               |                                                             |
| Edit Release Conditions                           | $\supset$                                             |                                                            |                                         |                                                     |               |                                                             |
| Add Bond Print Proces                             | s Cancel                                              | Case Summa                                                 | ry                                      |                                                     |               |                                                             |

- 2. From the Conditions tab, click the Edit Release Conditions button.
- 3. Complete Release Order Conditions and click the Edit button.

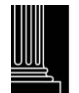

4. Additional forms can be added from this screen or on the Additional Forms tab.

| CAWARE Home > Add Process Menu > Case Su                                                                                                    | ummary - Release Orders Tab > Release Order - Condit                                                                   | ions Tab 👗 📉 Help About E                                |
|----------------------------------------------------------------------------------------------------|----------------------------------------------------------------------------------------------------|----------------------------------------------------------|
| File Number:                                                                                                    | JOHNSTON - 14CR 050144 (ISSUED) - RELEAS<br>Defendant Name: FERGUSON , LARRY S<br>Person True Name: FERGUSON, LARRY, S | E ORDER                                                  |
| · I ne additional Kelease Conditions form v                                                                                                    | ras aosed.                                                                                                    |                                                          |
|                                                                                                    |                                                                                                    |                                                          |
| Enter t                                                                                                    | he Release Order Conditions and click "Sub                                                                             | mit"                                                     |
| sissued/Edited on Behalf والمعادية المعادية معادية معادية معادية معادية معادية معادية معادية معادية معادية معادية معادية معا | S BROWN                                                                                                    |                                                          |
| * Reason for Creation/Edit :                                                                                                    | BOND CHANGE - DOMESTIC VIOLENCE                                                                                        | -                                                        |
| * Release Authorization :                                                                                                    |                                                                                                    |                                                          |
| Victims Rights :                                                                                                    |                                                                                                    |                                                          |
| Domestic Violence :                                                                                                    | © No                                                                                                    |                                                          |
|                                                                                                    | Yes Hold Required NO ▼                                                                                                 |                                                          |
| Fingerprint Required :                                                                                                    |                                                                                                    |                                                          |
| DNA Required :                                                                                                    |                                                                                                    |                                                          |
| Warrantless Arrest for Conditions<br>Violation :                                                                                                    |                                                                                                    |                                                          |
|                                                                                                    |                                                                                                    |                                                          |
| * Release Condition :                                                                                                    | □ Written Promise To Appear □ Custod<br>☑ Secured Bond □ Electronic House Arro                                         | y Kelease 🗆 Unsecured Bond<br>est(EHA) with Secured Bond |
| * Bond Amount :                                                                                                    | 3200.00                                                                                                    |                                                          |
| FTA under<br>rior Release<br>Order :<br>2nd &<br>Subsequent                                                                                                    |                                                                                                    |                                                          |
| TA in Case :                                                                                                    |                                                                                                    |                                                          |
| Arrestable NO CONTACT WITH VICTIM; COM                                                                                                    | IPLY WITH ADC-CR-630                                                                                                   |                                                          |
| Additional CONDITIONS OF RELEASE - DOM<br>Form : Add Form                                                                                                    | ESTIC VIOLENCE, AOC-CR-630                                                                                             |                                                          |
| Additional                                                                                                    |                                                                                                    |                                                          |
| Detention                                                                                                    |                                                                                                    |                                                          |
| Facility : Johnston County Jall                                                                                                    |                                                                                                    |                                                          |
| Custodian PRODUCE DEFENDANT IN COURT                                                                                                    | AS PROVIDED                                                                                                    |                                                          |
| Hold<br>Purpose :                                                                                                    |                                                                                                    |                                                          |
| Custody Release To :                                                                                                    |                                                                                                    | Add Custody Release                                      |
| Last/Add Update :                                                                                                    | ONEHUNDREDSIXTYEIGHT, NCAWARE<br>JOHNSTON COUNTY MAGISTRATE<br>2014-02-05                                              |                                                          |
|                                                                                                    | Edit Refresh Cancel                                                                                                    |                                                          |

5. The Additional Form AOC-CR-630 has been successfully added.

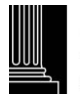

- 6. All Modifications to the original Release Order will be capture on the back of the AOC-CR-270 Form.
- 7. Click the Print Process button.
- 8. Select the following check boxes:
  - The parent Release Order along with appropriate copy types
  - AOC-CR-630 form
  - Conditions of Release Modification History
- 9. Click the Create Document or Print Direct.

| NCAWARE Home > Add Process Menu > Case Summary - Release Orders Tab > Court Info Tab<br>> Summary Tab > Print Request | × 🗹 | Help About Exit |
|----------------------------------------------------------------------------------------------------|-----|-----------------|
| File Number: JOHNSTON - 14CR 050144 (ISSUED) - RELEASE ORDER                                                          |     |                 |
| Defendant Name: FERGUSON , LARRY S                                                                                    |     |                 |
| Person True Name: FERGUSON, LARRY, S                                                                                  |     |                 |

Review and Update Forms and Reports AND Copy Types and "Print Direct" or "Create Docu Create document for double-sided printing.

|     |                     |                         |                                 |                           | F          | orms and Repor                                                | ts                 |                |            |
|-----|---------------------|-------------------------|---------------------------------|---------------------------|------------|---------------------------------------------------------------|--------------------|----------------|------------|
| Sel | Defendant           | County                  | File Number                     | Status                    | Туре       | First Offense                                                 | Date Of<br>Offense | Process Number | Issue Date |
| 1   | FERGUSON, LARRY S   | JOHNSTON                | 14CR50144                       | ISSUED                    | RELEASE    |                                                               |                    | 14R0753        | 02/02/2014 |
| 7   | FERGUSON,LARRY S    | JOHNSTON                | 14CR50144                       | SERVED                    | MAGISTRATE | ASSAULT ON A<br>FEMALE BY MALE<br>AT LEAST 18<br>YEARS OF AGE | 02/02/2014         | 14M0752        | 02/02/2014 |
| (   | Charged with a Crim | e of Domes<br>Supplemer | tic Violence (<br>tal Informati | CR-630): 🔽<br>on Sheet: 🔲 |            |                                                               |                    |                |            |
|     | Condition           | Supplement              | tal Information                 | on Sheet:                 |            |                                                               |                    |                |            |
|     |                     |                         |                                 |                           |            |                                                               |                    |                |            |
|     |                     |                         |                                 | Сору Туре                 | es         |                                                               |                    |                |            |
|     |                     |                         |                                 | Original: 🔽               |            |                                                               |                    |                |            |
|     |                     |                         | De                              | efendant: 🔽               |            |                                                               |                    |                |            |
|     |                     |                         |                                 | Court:                    | 2.2        |                                                               |                    |                |            |
|     |                     |                         |                                 | Other: 0 -                |            |                                                               |                    |                |            |
|     |                     |                         |                                 | Draft:                    |            |                                                               |                    |                |            |
|     |                     |                         | Print Direct                    | Create Doo                | cument Car | icel                                                          |                    |                |            |

## The back of the printed Release Order (AOC-Cr 200) will show modifications.

| CONDITION                                                         | S OF RELEASE MODIFICATIO | NS                             |  |  |  |  |
|-------------------------------------------------------------------|--------------------------|--------------------------------|--|--|--|--|
| The Conditions of Release on the reverse are modified as follows: |                          |                                |  |  |  |  |
| Modification                                                      | Date                     | Signature Of Judicial Official |  |  |  |  |
| Release Order edit - see modification form                        | 02/05/2014 04:30 PM      | NCAWARE 168                    |  |  |  |  |
| Release Order edit - see modification form                        | 02/06/2014 03:35 PM      | S BROWN                        |  |  |  |  |
|                                                                   |                          |                                |  |  |  |  |
|                                                                   |                          |                                |  |  |  |  |
|                                                                   |                          |                                |  |  |  |  |
|                                                                   |                          |                                |  |  |  |  |

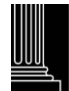

The Conditions of Release Modification History form, maintains a running history of each second and subsequent modification.

| NORTH CAROLINA V                                                                                                    | VARRANT REPOSIT                                                                                                    | ORY File No.                                 |  |  |  |  |
|----------------------------------------------------------------------------------------------------|----------------------------------------------------------------------------------------------------|----------------------------------------------|--|--|--|--|
|                                                                                                    |                                                                                                    | 14CR 50144 14R0753                           |  |  |  |  |
|                                                                                                    |                                                                                                    | In The General Court Of Justice              |  |  |  |  |
| JOHNSTON County                                                                                                    |                                                                                                    | District D Superior Court Division           |  |  |  |  |
|                                                                                                    |                                                                                                    |                                              |  |  |  |  |
| Name Of Defendant                                                                                                    |                                                                                                    | CONDITIONS OF RELEASE                        |  |  |  |  |
| FERGUSON, LARRY                                                                                                    | S                                                                                                    | MODIFICATION HISTORY                         |  |  |  |  |
| Date Issued                                                                                                    | Issued By                                                                                                    |                                              |  |  |  |  |
| 02/02/2014                                                                                                    | NCAWARE 168 MA                                                                                                    | GISTRATE (JOHNSTON)                          |  |  |  |  |
| Edit Date                                                                                                    | Edited on Behalf of                                                                                                    | Edited on Behalf of                          |  |  |  |  |
| 02/06/2014                                                                                                    | S BROWN Magistrat                                                                                                    | te                                           |  |  |  |  |
| Edit Time                                                                                                    | Edited By                                                                                                    |                                              |  |  |  |  |
| 03:35 PM                                                                                                    | NCAWARE 168 LO                                                                                                    | CAL ADMINISTRATOR (JOHNSTON)                 |  |  |  |  |
| Reason for Edit: Bond Change – Dome<br>Release Authorization: From NOT AU:<br>Domestic Violence: From YES WITH I<br>Bond Change: From<br>Shank> to \$3200<br>Arrestable Restrictions: From NO CON<br>Custodian Instructions: From HOLD to<br>Hold Purpose: From DV 48HR HOLD | estic Violence<br>THORIZED to AUTHORIZED<br>HOLD to YES<br>Secured<br>TACT WITH VICTIM to NO CONT.<br>PRODUCE<br>to <blank></blank> | ACT WITH VICTIM; Comply with AOC-CR-630 Form |  |  |  |  |
| E-III D-I-                                                                                                    | Edited By                                                                                                    |                                              |  |  |  |  |
| Edit Date                                                                                                    |                                                                                                    |                                              |  |  |  |  |
| 02/05/2014                                                                                                    | NCAWARE 168 LO                                                                                                    | CAL ADMINISTRATOR (JOHNSTON)                 |  |  |  |  |
| C2/05/2014<br>Edit Time                                                                                                    | NCAWARE 168 LO                                                                                                    | CAL ADMINISTRATOR (JOHNSTON)                 |  |  |  |  |

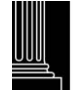

## II. LAW ENFORCEMENT OFFICER RECORDS CLEAN-UP

When several LEO records for the same officer exist in NCAWARE, magistrates or Law Enforcement can clean up duplicate records. This functionality is available to address the obsolete or redundant Law Enforcement Officer records that exist due to the case conversion or redundant entry. The magistrate or law enforcement can now mark these records as '*Inactive*', which then makes the record hidden from any search results.

Use the following steps to clean-up the obsolete or redundant LEO records in NCAWARE.

1. From the NCAWARE Home Menu, click Law Enforcement Officers under the header Master Lists.

| NORTH CAROLINA COURT INFORMATION SYSTEM | June 4, 2014 11:34 AM |
|-----------------------------------------|-----------------------|
| ICAWARE Home                            | 🟃 💽 Help About Exi    |
|                                         |                       |
|                                         |                       |
| Managing Processes                      |                       |
| Search for a Process                    |                       |
| Add a Process                           |                       |
| Track a Process                         |                       |
| Master Lists                            |                       |
| Person                                  |                       |
| Business                                |                       |
| Law Enforcement Officers                |                       |
| Offense Codes                           |                       |

- 2. Enter the last name, first name and required agency fields
- 3. The *Show Inactives* check box is selected by default and will allow users to see both inactive and active officers.
- 4. Click Search

| NCAWARE Home > Leo Search | 🕈 👅 Help About Exi                          |  |
|---------------------------|---------------------------------------------|--|
| E                         | nter one or more criteria and click Search. |  |
| *Search Option :          | BEGINS WITH 👻                               |  |
| Last Name :               | taylor                                      |  |
| First Name :              | andy                                        |  |
| Middle Name/Initial :     |                                             |  |
| Officer ID Number :       |                                             |  |
| * Agency County :         | WAKE 👻                                      |  |
| *Agency Type :            | COUNTY SHERIFFS OFFICE +                    |  |
| Agency Name :             | WAKE COUNTY SHERIFFS OFFICE -               |  |
| Show Inactives :          |                                             |  |

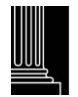

- 5. To change a record from Active to Inactive, click the Toggle button in the new column at the end.
- 6. An LEO record with **YES** under the new *User ID* column is associated with the User (RACF) ID and *cannot* be edited. It is recommended for users to select LEO records with YES in the User ID column to add to processes during issuance.

| No                                                 | NORTH CAROLINA COURT INFORMATION SYSTEM                       |            |             |                             |               |         |                  |  |  |
|----------------------------------------------------|---------------------------------------------------------------|------------|-------------|-----------------------------|---------------|---------|------------------|--|--|
| NCAWARE Home > Leo Search > Leo Results            |                                                               |            |             |                             |               |         |                  |  |  |
| Search Again View Add Edit Delete Cancel Showing 1 |                                                               |            |             |                             |               |         | owing 1 - 3 of 3 |  |  |
| Sel                                                | Officer Name                                                  | Title      | Officer ID  | Agency Name                 | Agency County | User Id |                  |  |  |
| $\odot$                                            | TAYLOR, ANDY                                                  | DEPUTY     | D123        | WAKE COUNTY SHERIFFS OFFICE | WAKE          | NO      | (Inactive)       |  |  |
| $\odot$                                            | TAYLOR, ANDY                                                  | LIEUTENANT | L123        | WAKE COUNTY SHERIFFS OFFICE | WAKE          | NO      | (Inactive        |  |  |
| $\odot$                                            | TAYLOR, ANDY                                                  | SHERIFF    | <b>S123</b> | WAKE COUNTY SHERIFFS OFFICE | WAKE          | NO      | Active           |  |  |
| 5                                                  | Search Again View Add Edit Delete Cancel   Showing 1 - 3 of 3 |            |             |                             |               |         |                  |  |  |

7. Click the Search Again button and Un-check the *Show Inactives* box. Only Active officers will be displayed.

| No  | RTH CAROLINA    | COURT IN | FORMATION   | SYSTEM                      |               | June    | 4, 2014 4:40 PM  |
|-----|-----------------|----------|-------------|-----------------------------|---------------|---------|------------------|
| NCA | WARE Home > Leo | Search > | Leo Results |                             | 8             | 🕈 👿 Hel | p About Exit     |
|     | Search Again    | View     | Add Edit    | Delete Cancel               |               | Sh      | owing 1 - 1 of 1 |
| Sel | Officer Name    | Title    | Officer ID  | Agency Name                 | Agency County | User Id |                  |
| 0   | TAYLOR, ANDY    | SHERIFF  | 5123        | WAKE COUNTY SHERIFFS OFFICE | WAKE          | NO      | Active           |
|     | Search Again    | View     | Add Edit    | Delete Cancel               |               | Sh      | owing 1 - 1 of 1 |

## Notes regarding the LEO Record Status:

- The toggle function is available to magistrates, clerks, judges and DAs within the searched agency's county. It's available to any LEO within the searched agency.
- Any LEO record marked 'Inactive' is not deleted from NCAWARE. Those LEO records are filtered to not display in the search results.
- An inactive LEO record can be reactivated or searched for by selecting the Show Inactives checkbox, then clicking the Search button. Both active and inactive LEO records will display.
- The Active/Inactive toggle buttons are only available from Master Lists- Law Enforcement search. Also the Active/Inactive state (labeled **LEO Record Status**) is available from the details screen of an individual LEO record in the form of radio buttons.

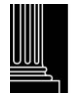

## III. Statewide Warrant Search

#### A. Searching for Outstanding Processes:

There are additional options available when searching by defendant information using STATEWIDE SEARCH from the main menu.

- Name Search
- SSN Search
- DMV Search
- Address Search
- Search Filters
- Display Options
- A. <u>Name Search</u> functions as usual, no changes have been made.
- B. <u>SSN Search</u> Enter the 9 digit SSN in the format of ### ## ####. This search will only return person records that already have a SSN maintained in NCAWARE.
- C. <u>DMV Search</u> Enter the 8 numerals or less when the DMV State is NC. This search returns the Person records that match the DMV ID and associated DMV State that are maintained in NCAWARE.
- D. <u>Search Filters</u> such as Domestic Violence and Victims' Rights cases are available to use with any search.
- E. <u>Display Options</u> are available for any search and will display the defendant's image immediately if an image is attached to the person record.
- F. <u>Address Search</u> The Address Search, provides the ability to search outstanding processes by defendant address data. This search can be used in conjunction with existing search fields. Such searches will return records matching *any* of the entered fields. Most of the address fields must be combined with other address fields in order to search, but zip code can be used by itself.

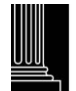

#### NORTH CAROLINA COURT INFORMATION SYSTEM

NCAWARE Home > Statewide Search - Defendant

September 10, 2013 6:11 PM

Statewide Search of ACIS and NCAWARE for Outstanding Processes by Defendant Information:

Enter the search criteria and click "Search" Adding specific search criteria, including a lower Search Level, will result in a faster search.

|                                                                                | Name Search                    |  |
|--------------------------------------------------------------------------------|--------------------------------|--|
| *Search Level :<br>Last Name :                                                 | 2 - Soundex/Fixed Name Order   |  |
| First Name :                                                                   |                                |  |
| Middle Name/Initial :                                                          |                                |  |
| Race :                                                                         |                                |  |
| Sex :                                                                          |                                |  |
| Date of Birth :                                                                | / / mm/dd/yyyy 🍄 Exact Match 🗌 |  |
| OR Age :                                                                       |                                |  |
| SSN Search                                                                     |                                |  |
| SSN :                                                                          |                                |  |
| DMV Search                                                                     |                                |  |
| DMV ID/State :                                                                 | 39643318 NC NORTH CAROLINA     |  |
| Address Search                                                                 |                                |  |
| Street Number :                                                                |                                |  |
| Street Name :                                                                  |                                |  |
| City :                                                                         |                                |  |
| State :                                                                        |                                |  |
| ZIP Code :                                                                     |                                |  |
| Search Filters                                                                 |                                |  |
| Domestic Violence :                                                            | Victims' Rights :              |  |
| Display Options                                                                |                                |  |
| Display Defendant Image : 🔲 Selecting this option may increase the search time |                                |  |
| Search Clear Cancel                                                            |                                |  |

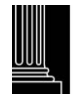

# B. Understanding Statewide Warrant Search Results

The examples below describe some of the information that may appear in the results of a Search. The Recommended Actions listed below may be completed by either law enforcement or magistrate based upon local policy.

| If you see this                                                                                                    | It means this                                                                                                    |
|----------------------------------------------------------------------------------------------------|----------------------------------------------------------------------------------------------------|
| Generate Report Search Aga   Score Defendant<br>Name DOB R   SMITH, JOHN BL/<br>JR. BL/<br>BL/<br>BL/<br>BL/                                                                                                    | <b>No Score</b> - Means you have an exact hit on<br>the <u>ID number</u> you have entered. (The search<br>is based off the ID number you have entered,<br>not the name).                                                                                                    |
| SCore Defendant Name DOB   98 WESSON, SMITH N SR. 01/02/1948   98 WESSON, SMITH N JR. 02/00/1938   98 WESSON, SMITH N III 03/11/1967   98 WESSON, SMITH N III 03/11/1967   99 WESSON, SMITH N IV 04/16/1979                                                                                                    | <u>Number in Score Column</u> – This is the<br>percentage that SWS thinks this is the person<br>you are looking for based on the search criteria<br>you entered on the search screen.                                                                                                    |
| Process Type     Offense     System<br>Maintained     Process<br>Verified       CRIMINAL<br>SUMMONS FOR<br>MISDEMEANOR<br>WORTHLESS     SIMPLE WORTHLESS CHECK     NCAWARE<br>from<br>MagSys)     VERIFIED BY<br>COPY       CHECK     SIMPLE WORTHLESS CHECK     NCAWARE<br>from<br>MagSys)     VERIFIED BY<br>COPY       CHECK     SIMPLE WORTHLESS CHECK     NCAWARE<br>from<br>MagSys)     VERIFIED BY<br>COPY       WORTHLESS     SIMPLE WORTHLESS CHECK     NCAWARE<br>from<br>MagSys)     VERIFIED BY<br>COPY       WARRANT FOR     VERIFIED BY     VERIFIED BY | System Maintained = NCAWARE<br>(Converted from MagSys)<br>Process Verified = Verified by Copy:<br>Original and Defendant copy can be printed<br><u>BUT</u> there is another original waiting to be<br>served.<br>RECOMMENDED ACTION: If the process is<br>printed from NC AWARE and served, locate the<br>original and ask that it be returned to the<br>Clerk's office.<br>The Magistrate is able to complete a Release<br>Order on this case through NCAWARE. |
| 56 OFA POSS/CONS BEER/WINE<br>UNAUT PREM ACIS NOT VERIFIED<br>- PAPERWORK<br>DESTROYED   37 OFA DWLR ACIS - PAPERWORK<br>DESTROYED                                                                                                    | System Maintained = ACIS<br>Process Verified = Not Verified –<br>Paperwork Destroyed: Original and<br>Defendant copy can NOT be printed.<br>RECOMMENDED ACTION: If defendant's<br>whereabouts are known, check with the Clerk's<br>Office to make sure this process is still<br>outstanding. The Magistrate CANNOT issue the<br>Release Order through NCAWARE.                                                                                                  |

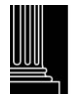

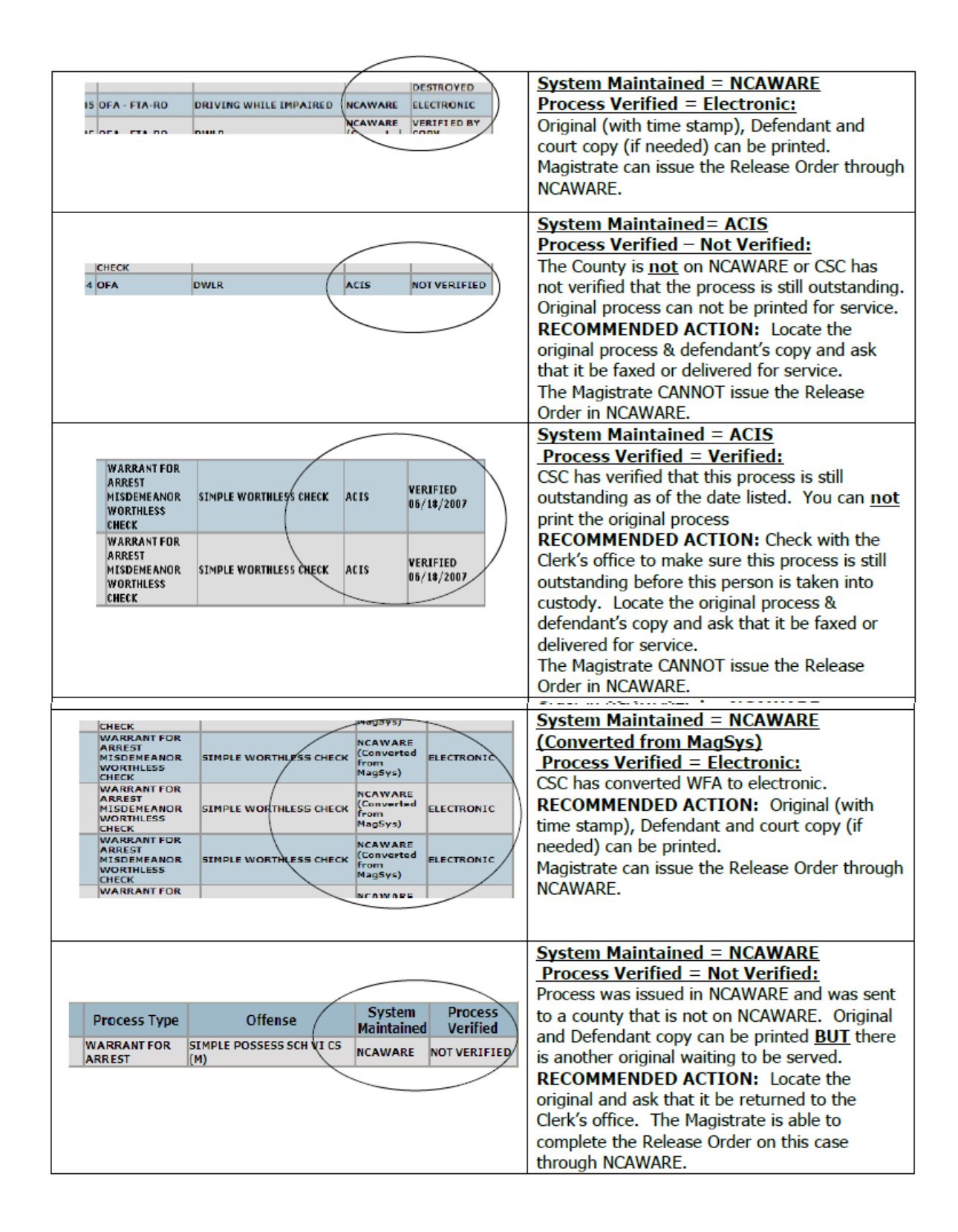

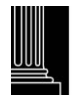